#### Tabellen erzeugen mit HTML

|               | Montag    | Dienstag  | Mittwoch        | Donnerstag |
|---------------|-----------|-----------|-----------------|------------|
| 08:10 - 08:55 | Deutsch   | Mathe     | Diff Informatik | Sport      |
|               | Deutsch   | Mathe     | Diff Informatik | Sport      |
|               | 7 Stunden | 6 Stunden | 8 Stunden       | 6 Stunden  |

## Gruppenaufgabe

- 1) Lest euch die Informationen auf dem Infoblatt zu den Tabellen-Tags sorgfältig durch. Markiert wichtige Begriffe.
- 2) Bringt die Tags in die richtige Reihenfolge, indem ihr jedem Tag eine Schachtelfarbe zuordnet. ACHTUNG: Es kann vorkommen, dass zwei Tags die gleiche Schachtelfarbe haben, weil sie auf einer Ebene liegen.
- 3) Legt mit Hilfe der Tag-Karten und den Tabelleninhalts-Karten den HTML-Code für folgende Tabelle:

# Meine erste Tabelle

table-head: Platz für Überschriften

table-body: der Hauptinhalt

# table-foot: die Fußzeile

- 4) Schreibt dann den Quellcode das Blatt mit dem Titel "HTML-Code".
- 5) Wenn ihr fertig seid, holt die Musterlösung und vergleicht es mit eurem Ergebnis. Korrigiert, wenn nötig!
- 6) Alles richtig? Dann tippt den Quellcode ab und schaut euch das Ergebnis im Browser an.

### Einzelarbeit am Rechner

- 7) Erstelle eine Tabelle mit deinem Stundenplan.
  Wenn du eine Freistunde hast, setze in die Zelle das Tag <br> ein. Es ist eines der wenigen Tags, das kein schließendes Tag benötigt.
  In die Fußzeile schreib die Anzahl deiner Schulstunden für diesen Tag. Speichere die Lösung auf einem USB-Stick mit, damit du nächste Stunde daran weiterarbeiten kannst.
- 8) (nur Jahrgangsstufe 9!) Zeichne einen DOM-Baum zu deiner Stundenplan-Tabelle.